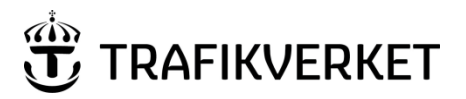

Dokumentdatum 2025-02-05

Version

1.1

# Handledning Besiktningsplan

## Innehåll

| Syfte                                                  | 2  |
|--------------------------------------------------------|----|
| Omfattning                                             | 2  |
| Definitioner och förkortningar                         | 2  |
| Ansvar                                                 | 3  |
| Behörigheter                                           | 3  |
| Starta Besiktningsplan                                 | 3  |
| Besiktningsplans hemsida                               | 4  |
| Arbeta med planer                                      | 5  |
| Skapa ett förslag till plan                            | 5  |
| Kompetensbaserade anläggningstyper                     | 8  |
| Manövrera i Besiktningsplan                            | 9  |
| Förflytta sig i en plan                                | 9  |
| Zooma in/ut i en plan                                  | 9  |
| Förändra besiktningsperioder                           | 10 |
| Flytta besiktningsperioder                             | 11 |
| Kopiera en besiktningsperiods startdatum och slutdatum | 11 |
| Ångra förändringar i en plan                           | 11 |
| Spara förslag till plan                                | 12 |
| Visa planer                                            | 12 |
| Ta bort plan                                           | 13 |
| Fastställ plan                                         | 13 |
| Ändra fastställd plan                                  | 14 |
| Granska föreslagna ändringar                           | 14 |
| Kopiering av planer                                    | 15 |
| Uppföljning av planer                                  | 15 |
| Filtrera visning av plan                               | 15 |
| Se utförda besiktningar inom period                    | 16 |
| Se vilka anläggningar som ännu inte besiktigats        | 17 |
| Se extrabesiktningar                                   | 18 |
| Se Ej Bedömda                                          | 19 |
| Skriv ut plan                                          | 19 |
| Hjälpmedel och referenser                              | 20 |
| Ändringslogg                                           | 21 |
|                                                        |    |

## Syfte

Handledningen beskriver IT-stödet Besiktningsplan och hur det används.

## Omfattning

Besiktningsplan är ett verktyg för planering och uppföljning av besiktningar som görs i Bessy. Det används för att visa vilka besiktningar som skall göras samt om och när dessa blivit utförda. Besiktningsplan används av externa underhållsentreprenörer i de drift- och underhållsavtal som Trafikverket Underhåll har. Det används också av projektledare.

En besiktningsplan (hädanefter kallad "plan") görs för varje bandel eller valfri del av bandel (ett antal driftplatser/stationssträckor). Besiktningsplan visar ett antal rader (planeringsgrupper) som var och en består av ett antal besiktningsperioder.

Varje anläggning skall besiktas vid ett tillfälle per period. Perioder planeras utifrån anläggningens besiktningsklass och gällande antal besiktningar. Om en anläggningstyp har flera besiktningsklasser med samma antal besiktningar per år så visas dessa på samma rad i planen.

## Definitioner och förkortningar

| Anläggning                 | Allt som besiktigas med stöd av Bessy är definierade individer som i detta dokument benämns "Anläggning".                                                                                      |
|----------------------------|----------------------------------------------------------------------------------------------------|
| Underhållsdistrikt         | Gällande benämning på geografisk indelning av<br>förvaltningsorganisationen för underhållsentreprenader på väg<br>och järnväg. Besiktningsplan kallar det underhållsområde eller<br>banområde. |
| Fastställd plan            | Betyder att planen är godkänd följa vid besiktning. En plan som inte är fastställd har status arbetskopia.                                                                                     |
| Driftplats                 | Heter i systemet Trafikplats eller Tpl                                                                                                    |
| Besiktningsperiod (period) | Den tidsperiod under vilken en anläggning är planerad att<br>besiktigas en gång.                                                                                                    |
| Planeringsgrupp            | En rad i besiktningsplan. Den består av ett antal<br>besiktningsperioder.                                                                                                    |

### Ansvar

Förvaltningsledaren för IT-stödet Besiktningsplan svarar för att dokumentet är riktigt till sitt innehåll och överensstämmer med IT-stödets innehåll.

Verksamhetsansvarig svarar för att användningen av IT-stödet sker på det sätt som beskrivs.

## Behörigheter

Behörighet söks i Trafikverkets behörighetssystem Arthur av dig själv om du arbetar i Trafikverket. Som extern användare, är det via ditt ombud i kontraktet på Trafikverket som du får behörighet.

Behörigheterna i Arthur är

- Planerare. För att planera, dvs göra ett förslag till en plan, söker du behörigheten "Planerare" och behörighet för underhållsområdet du behöver, till exempel "Uh.område Mitt" (du kan söka för flera underhållsområden, behöver du Övr så måste du även ha behörighet för ett ytterligare underhållsområde för att det ska fungera). Dessa är också de behörigheter man behöver för att fastställa en plan.
- Läsbehörighet. Den som har läsbehörighet kan läsa allt, men inte ändra något.
- Admin, som kan ändra hur ofta en viss anläggningstyp av en viss besiktningsklass och besiktningstyp ska besiktigas. Alla, oavsett behörighet, kan se (men inte ändra) detta i *Arkiv, Föreskrifter*.

## Starta Besiktningsplan

Besiktningsplan startas via Citrix.

Innan planen öppnas är det en fördel att konfigurera hur man vill att planen skall visas. Det konfigureras via Alternativ-menyn. Om man ändrar dessa inställningar då en plan är öppen så måste planen stängas och öppnas igen för att ändringarna skall visas.

Vill man spara sina inställningar inför framtida sessioner så bockar man för Spara inställningar vid stängning.

Defaultinställningar:

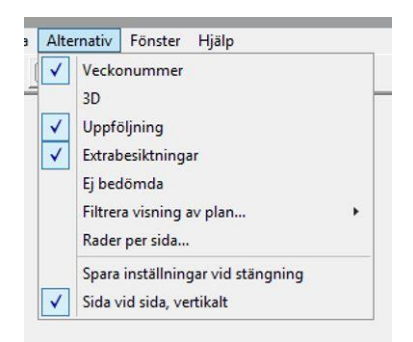

Det tar längre tid för Besiktningsplan att visa planerna om *Uppföljning* och *Extrabesiktningar/Ej bedömda* är förbockade, så behöver du endast se vad som är planerat så kan du knäppa av dessa.

I Alternativ, Rader per sida kan du ändra hur många rader som ska visas på skärmen samtidigt, alltså utan att du behöver scrolla.

## Besiktningsplans hemsida

Genom att klicka på ikonen i fönstrets överkant kopplas du till hemsidan för Besiktningsplan och Bessy på Trafikverkets intranät. Där presenteras nyheter i systemet, kontaktuppgifter och ett hjälpavsnitt för de olika systemen.

## Arbeta med planer

### Skapa ett förslag till plan

Skapa en ny plan genom att välja Arkiv, Ny plan. Då visas denna dialogruta:

| Plan - Ny                     |            | ×      |
|-------------------------------|------------|--------|
| 🗹 Skapa plan enlig            | Fortsätt   |        |
| <u>S</u> tartdatum:           | 2025-01-01 | Avbryt |
| Slutdatum:                    | 2025-12-31 |        |
| Antal år:                     | 1 ~        |        |
| Underhålls <u>o</u> mråde:    | ۵ v        |        |
| Ban <u>d</u> el:              | ٥ v        |        |
| <u>I</u> pl/str from:         | ٥ v        |        |
| Tpl/ <u>s</u> tr tom:         |            |        |
| Automatiskt     Manuellt      |            |        |
|                               |            |        |
| ⊻ersion:                      |            |        |
| OFP Msk Övertagande Beredande |            |        |

I dialogrutan skall du ange planens startdatum, antal år, underhållsområde, bandel och versionsnummer. Att du ska fylla i versionsnummer gör att du kan förändra en plan men samtidigt ha kvar tidigare versioner.

Du kan begränsa planen genom att ange en del av bandelen i Tpl/str-rutorna (nackdelen med detta är att om platser eller sträckor skulle slopas eller komma till på bandelen så kan Besiktningsplan inte hantera detta). Om du vill kan du även välja att endast vissa anläggningstyper ska ingå, det gör du genom att trycka in radioknappen "Manuellt" (detta kan vara praktiskt om du till exempel vill att elkraft ska ha en egen plan). När du tryckt in "Manuellt" så kommer Besiktninplan att visa vilka anäggningstyper som finns, så att du kan kryssa i de som du vill ska ingå i planen.

Du kan utvidga planen genom att bocka i att OFP, Msk och Övertagandebesiktning ska ingå. Beredande besiktning används endast inom högspänningsbesiktning.

När du fyllt i hur du vill ha det så tryck på knappen "Fortsätt" för att skapa den nya planen:

| Plan - Ny ×                                                                                                    |              |          |        |  |  |  |
|----------------------------------------------------------------------------------------------------|--------------|----------|--------|--|--|--|
| 🗹 Skapa plan enlig                                                                                                    | Fortsätt     |          |        |  |  |  |
| <u>S</u> tartdatum:                                                                                                    | 2025-01-01   |          | Avbryt |  |  |  |
| Slutdatum:                                                                                                    | 2025-12-31   |          |        |  |  |  |
| Antal år:                                                                                                    | 1            | ~        |        |  |  |  |
| Underhålls <u>o</u> mråde:                                                                                                    | Mitt         | ~        |        |  |  |  |
| Ban <u>d</u> el:                                                                                                    | 333          | ~        |        |  |  |  |
| <u>T</u> pl/str from:                                                                                                    | $\diamond$   | $\sim$   |        |  |  |  |
| Tpl/str tom:                                                                                                    | $\diamond$   | ~        |        |  |  |  |
| Val av anläggningsl<br>O Automatiskt<br>I Manuellt                                                                                                    |              |          |        |  |  |  |
| Balisgrupp         Ballast         Befästning         Belysning blatt         Bro         Byggnad         Detektor         Dränering         Erosionsskydd         Hägnad | gård<br>form | <b>^</b> |        |  |  |  |
| ⊻ersion:                                                                                                    | 1.0          |          |        |  |  |  |
| ☐ OFP<br>☐ Msk<br>☐ Övertagande<br>☐ Beredande                                                                                                    |              |          |        |  |  |  |

I planen, se sedan, är varje rektangel en besiktningsperiod, dvs den tidsperiod under vilken en besiktning av varje anläggning är planerad. De gula perioderna står för säkerhetsbesiktning och de ljusgröna för underhållsbesiktning (liksom "S" och "U" längst till vänster på varje rad).

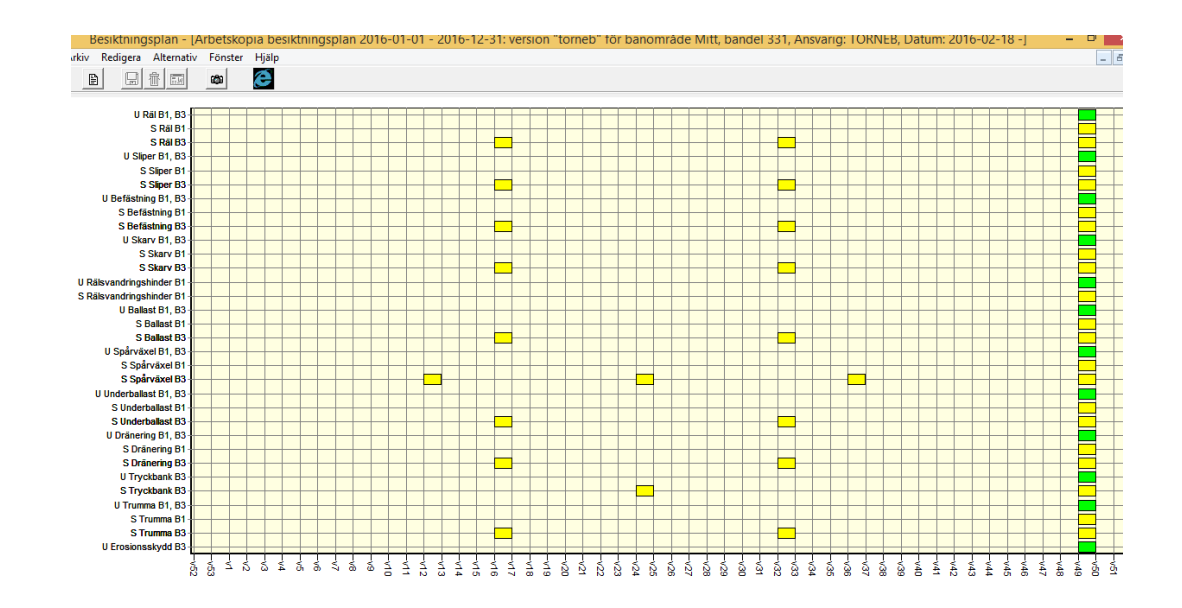

När Besiktningsplan skapar en ny plan så utgår den från periodiciteten för besiktningar av olika besiktningstyper (till exempel underhållsbesiktning), anläggningstyper (till exempel befästning) och besiktningsklasser (till exempel B3). De besiktningsklasser som har samma periodicitet, till exempel underhållsbesiktning av befästning B1 och B3 i figuren nedan (1 gång/år), hamnar i samma planeringsgrupp (rad) i planen. Periodiciteterna, alltså hur många besiktningar som ska göras, finns angivna bland annat i TDOK 2014:0240. Besiktningsplan hämtar periodiciteten i *Arkiv, Föreskrifter*. Där kan alla se periodiciterna, men de kan ändras endast av Admin.

Ett tips är att utgå från förra årets plan, lägga den bredvid den nya planen och redigera så att den liknar den gamla (öppna bägge planerna och välj *Fönster, Sida vid sida*).

Antal objekt som ska besiktas och deras besiktningsklass hämtar Besiktningsplan från Bessy. Om antalet anläggningar att besikta ändras under planens giltighetstid, så uppdaterar Besiktningsplan automatiskt nästkommande perioder i planen. Om en anläggning med en besiktningsklass som inte finns i planen tillkommer under planens giltighetstid så skapar Besiktningplan en ny rad för detta. Då behöver man planera besiktningen av anläggningarna på denna rad.

Om du ställer markören på en period visas information om hur många anläggningsindivider som ingår i perioden och dess från- och till-datum.

### Kompetensbaserade anläggningstyper

I och med införandet av BVÖ så behövde några av de anläggningstyper som kräver mer än en besiktningskompetens delas upp. Dessa är <u>Plankorsning, Spårväxel och Spårspärr</u>.

Detta innebär att besiktningsformulären är kompetensspecifika och att man behöver planera för varje kompetensområde var för sig för att få en fullständigt utförd besiktning på en av dessa anläggningsindivider. Alltså kryssar man i de varianter som man vill skapa plan för, se grönmarkering i figuren.

Notera att detta endast gäller om kontraktet börjat använda BVÖ-regelverken. <u>Om så ej är fallet</u> så väljer man här bara "Plankorsning", dvs. den rödmarkerade rutan i figuren.

Man måste alltså vara medveten om vilket man väljer då det är olika regelverk som gäller. Enligt samma princip skapar man sedan upp motsvarande formulär i Bessy.

Exempel där vi skapar en plan för plankorsning BVÖ. Är man ej i BVÖ så väljs den rödmarkerade "Plankorsning" istället.

| Plan - Ny                                                                                                    |                                                               |        | ×        |
|----------------------------------------------------------------------------------------------------|---------------------------------------------------------------|--------|----------|
| 🗹 Skapa plan enlig                                                                                                    | t TDOK 2021-025                                               | 99     | Fortsätt |
| <u>S</u> tartdatum:                                                                                                    | 2025-01-01                                                    |        | Avbrut   |
| Slutdatum:                                                                                                    | 2025-12-31                                                    |        |          |
| Antal år:                                                                                                    | 1                                                             | $\sim$ |          |
| Underhålls <u>o</u> mråde:                                                                                                    | Mitt                                                          | $\sim$ |          |
| Ban <u>d</u> el:                                                                                                    | 215                                                           | $\sim$ |          |
| <u>I</u> pl/str from:                                                                                                    | $\diamond$                                                    | $\sim$ |          |
| Tpl/ <u>s</u> tr tom:                                                                                                    | $\diamond$                                                    | $\sim$ |          |
| Automatiskt     Manuellt     KTL-Skyddsel     KTL-Transform                                                                                                    | ^                                                             |        |          |
| Linjeblockering<br>Plankorsning<br>Plankorsning<br>Plankorsning<br>Plankorsning<br>Plankorsning<br>Plankorsning<br>Plankorsning<br>Plankorsning<br>Potalhöjd plar<br>positionerings | gssystem<br>Ban<br>Sig<br>Sig1<br>Sig2<br>nkorsning<br>system | *      |          |
| ⊻ersion:                                                                                                    | BVÖ                                                           |        |          |
| ☐ OFP<br>☐ Msk<br>☐ Övertagande<br>☐ Beredande                                                                                                    |                                                               |        |          |

#### Exempel på plan för Plankorsning BVÖ. Notera att raderna nu visas per kompetensområdena Ban och Signal

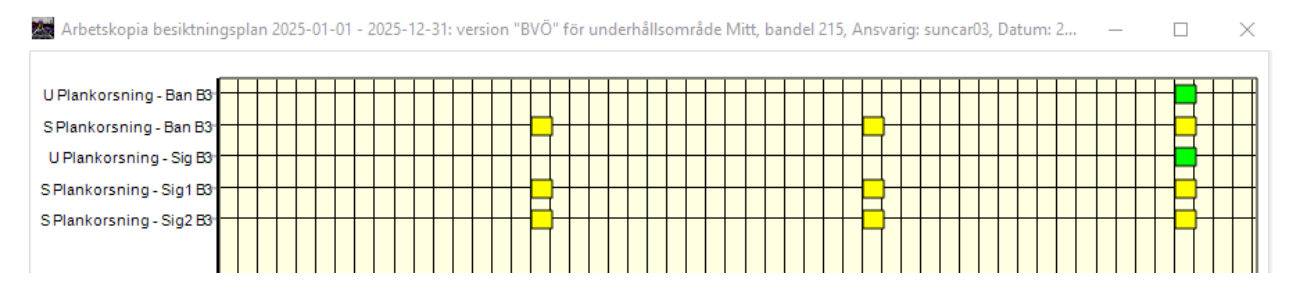

### Manövrera i Besiktningsplan

Besiktningsplans fönsterhantering är i viss mån annorlunda än vanliga windows-programs. Detta beskrivs nedan.

#### Förflytta sig i en plan

Eftersom det kan vara så att inte hela planen ryms på skärmen kan du dra fram den del av plan som du vill se, med hjälp av musen. Detta gör du genom att placera muspekaren någonstans i rutnätet, hålla nere höger musknapp och förflytta muspekaren uppåt eller nedåt.

#### Zooma in/ut i en plan

För att zooma in ett visst område i fönstret håller du in vänster musknapp och drar muspekaren nedåt höger. Besiktningsplan visar en ruta med det område som kommer att zoomas in.

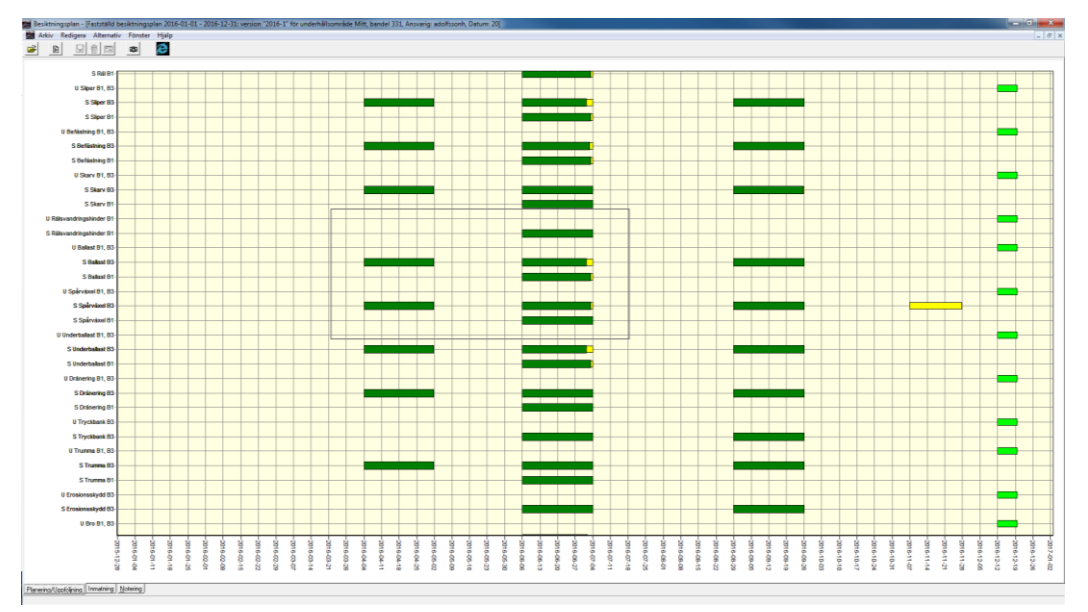

För att zooma ut, eller snarare att återgå till ursprungsvisningen av planen, gör du tvärtom. Håll in vänster musknapp, dra muspekaren en bit snett uppåt vänster och släpp musknappen. Området som visas kommer då att återgå till

#### ursprungsinställningarna.

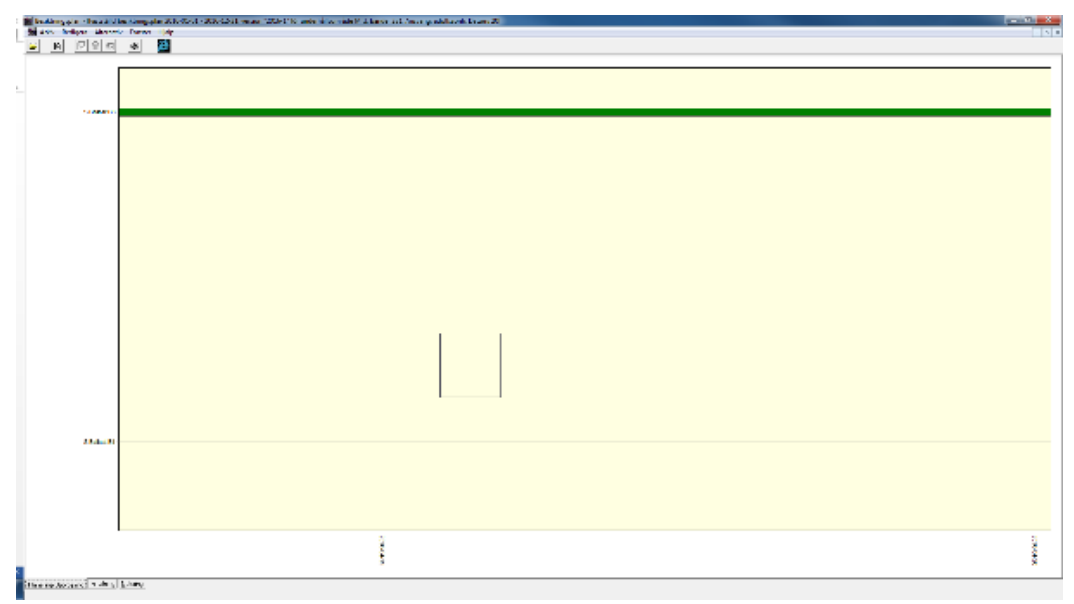

#### Förändra besiktningsperioder

Det är möjligt att förändra tidpunkten för, och längden på, perioderna (det går dock inte att förändra perioder som ligger bakåt i tiden). Det kan du göra på två olika sätt:

- 1. Grafiskt: Genom att hålla nere vänster musknapp i periodens rektangel och dra åt vänster eller höger till önskat läge.
- I text: Genom att i fönstrets vänstra nederkant klicka på fliken och följande fönster visas:

Inmatning

| Bes two | Anlkod | Ani tun      | Bes klasser   | Besiktn/år | Perind 1 fr | Period 1 ti | Period 2 fr | Perind 2 ti | Period 3 fr | Perir |
|---------|--------|--------------|---------------|------------|-------------|-------------|-------------|-------------|-------------|-------|
| U       | 0001   | Bal          | B1 B2 B3 F    | 1/1        | 2015-08-03  | 2015-12-06  |             |             |             |       |
| s       | 0001   | Bal          | 81            | 1/1        | 2015-02-09  | 2015-05-17  |             |             |             | -     |
| s       | 0001   | Rai          | 82            | 2/1        | 2015-02-16  | 2015-05-10  | 2015-08-10  | 2015-11-29  |             |       |
| s       | 0001   | Rai          | B3, B4, B5    | 3/1        | 2015-02-23  | 2015-05-03  | 2015-06-08  | 2015-08-16  | 2015-08-17  | 201   |
| U       | 0002   | Sliper       | B1, B2, B3, B | 1/1        | 2015-08-03  | 2015-12-06  |             |             |             | -     |
| S       | 0002   | Sliper       | 81            | 1/1        | 2015-02-09  | 2015-05-17  |             |             |             | -     |
| s       | 0002   | Sliper       | B2            | 2/1        | 2015-02-16  | 2015-05-10  | 2015-08-10  | 2015-11-29  |             |       |
| s       | 0002   | Sliper       | B3, B4, B5    | 3/1        | 2015-02-23  | 2015-05-03  | 2015-06-08  | 2015-08-16  | 2015-08-17  | 2015  |
| U       | 0003   | Befästning   | B1, B2, B3, B | 1/1        | 2015-08-03  | 2015-12-06  |             |             |             | -     |
| s       | 0003   | Befästning   | B1            | 1/1        | 2015-02-09  | 2015-05-17  |             |             |             |       |
| s       | 0003   | Befästning   | B2            | 2/1        | 2015-02-16  | 2015-05-10  | 2015-08-10  | 2015-11-29  |             |       |
| s       | 0003   | Befästning   | B3, B4, B5    | 3/1        | 2015-02-23  | 2015-05-03  | 2015-06-08  | 2015-08-16  | 2015-08-17  | 2015  |
| U       | 0004   | Skarv        | B1, B2, B3, B | 1/1        | 2015-08-03  | 2015-12-06  |             |             |             |       |
| s       | 0004   | Skarv        | 81            | 1/1        | 2015-02-09  | 2015-05-17  |             |             |             |       |
| s       | 0004   | Skarv        | 82            | 2/1        | 2015-02-16  | 2015-05-10  | 2015-08-10  | 2015-11-29  |             |       |
| s       | 0004   | Skarv        | B3, B4, B5    | 3/1        | 2015-02-23  | 2015-05-03  | 2015-06-08  | 2015-08-16  | 2015-08-17  | 2015  |
| U       | 0006   | Ballast      | B1, B2, B3, B | 1/1        | 2015-08-03  | 2015-12-06  |             |             |             |       |
| s       | 0006   | Ballast      | 81            | 1/1        | 2015-02-09  | 2015-05-17  |             |             |             |       |
| s       | 0006   | Ballast      | 82            | 2/1        | 2015-02-16  | 2015-05-10  | 2015-08-10  | 2015-11-29  |             |       |
| S       | 0006   | Ballast      | B3, B4, B5    | 3/1        | 2015-02-23  | 2015-05-03  | 2015-06-08  | 2015-08-16  | 2015-08-17  | 2015  |
| U       | 0007   | Spårväxel    | B1, B2, B3, B | 1/1        | 2015-08-03  | 2015-12-06  |             |             |             |       |
| s       | 0007   | Spårväxel    | 81            | 1/1        | 2015-02-09  | 2015-05-17  |             |             |             |       |
| s       | 0007   | Spårväxel    | 82            | 3/1        | 2015-01-01  | 2015-02-22  | 2015-05-04  | 2015-07-12  | 2015-11-02  | 2015  |
| S       | 0007   | Spårväxel    | 83            | 4/1        | 2015-01-01  | 2015-02-15  | 2015-03-23  | 2015-05-10  | 2015-05-11  | 2015  |
| s       | 0007   | Spårväxel    | B4, B5        | 6/1        | 2015-01-05  | 2015-02-08  | 2015-03-02  | 2015-03-29  | 2015-03-30  | 2015  |
| U       | 0008   | Underballast | B1, B2, B3, B | 1/1        | 2015-08-03  | 2015-12-06  |             |             |             |       |
| s       | 0008   | Underballast | 81            | 1/1        | 2015-02-09  | 2015-05-17  |             |             |             |       |
| s       | 0008   | Underballast | 82            | 2/1        | 2015-02-16  | 2015-05-10  | 2015-08-10  | 2015-11-29  |             |       |

Oavsett om du ändrar grafiskt eller med texteller med en kombination av dessa, så behöver du spara dina ändringar geom att trycka på diskett-ikonen upp till vänster i bild (alternativt Arkiv, Spara eller Ctrl+S).

#### Flytta besiktningsperioder

Om man enbart vill flytta på en period så kan detta göras genom att hålla nere <SHIFT>tangenten samtidigt som man håller nere vänster musknapp och drar perioden till sin nya plats.

#### Kopiera en besiktningsperiods startdatum och slutdatum

Om man vill besiktiga flera planeringsgrupper under samma perioder och inte vill ändra perioderna för varje planeringsgrupper för sig, är det smidigt att kopiera en besiktningsperiods startdatum och slutdatum. Gör detta genom att hålla ner vänster musknapp och dra den ändrade perioden till den period som du vill ska se likadan ut. Alltså, om du vill kopiera tiderna från S Skarv B2 till S Ballast B2, så håller du ned vänster musknapp medan du drar till S Ballast B2:

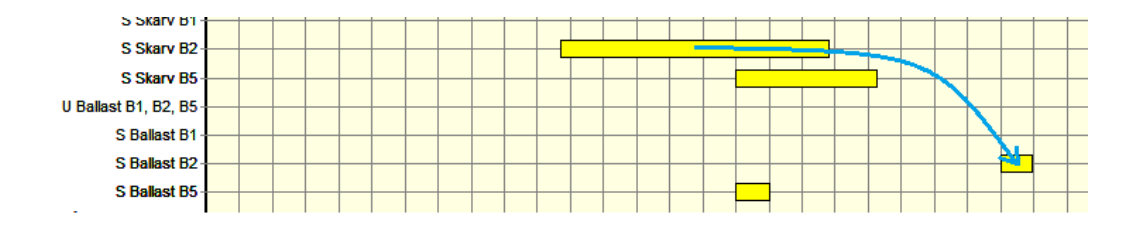

#### När du släpper musknappen ser S Ballast B2 ut så här:

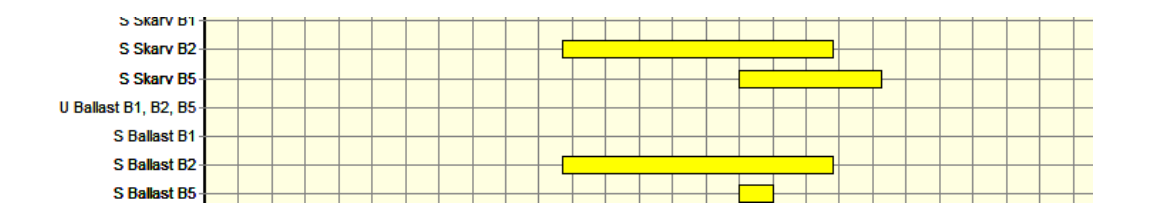

#### Ångra förändringar i en plan

Ångra förändringar genom att trycka <Ctrl> + <Z> en eller flera gånger (eller genom att välja *Redigera, Ångra*)Det går bara att ångra förändringar gjorda på visad plan. Direkt som man byter till en annan plan så tappar man möjligheten att ångra ändringar på föregående plan.

## Spara förslag till plan

Tryck på diskettikonen (eller Arkiv, Spara) för att spara förslag till plan.

#### Följande dialogruta visas:

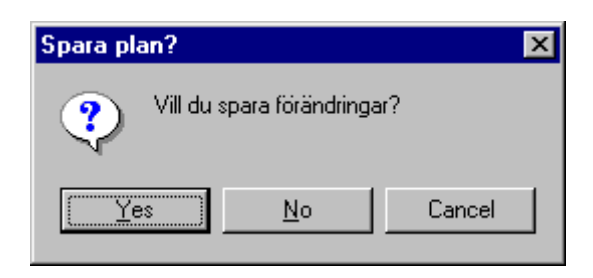

Nu sparar Besiktningsplan den spara planen med status "Arbetskopia"

### Visa planer

För att titta på existerande planer väljer man Arkiv, Öppna plan varvid följande fönster visas:

| <u>S</u> tartår:<br>Version:                                                                                                | Status: □ <u>A</u> rbetskopia<br>□ <u>F</u> astställd                                                                |                                                                                                    | Ren | sa<br>k |
|----------------------------------------------------------------------------------------------------|----------------------------------------------------------------------------------------------------|----------------------------------------------------------------------------------------------------|-----|---------|
| Underhållsområden:<br>ABAN<br>BBAB<br>IBAB<br>LAMd<br>LAN<br>LAS<br>LAV<br>Mitt<br>Vord<br>Syd<br>Väst<br>ÖSB<br>Öst<br>Övr | Bangelar:<br>001<br>004<br>111<br>112<br>113<br>114<br>116<br>117<br>118<br>119<br>120<br>122<br>V 124<br>126<br>120 | Ipl/str:           BST           (BST)-(KRB)           (KRB)-(LDL)           LDL           (KRN)-(STO)           STO           (STO)-(THM)           THM           (THM)-(MHN)           MHN           (MHN)-(LTK) |     |         |

Fyll i och klicka på *Sök*. Då visas de planer som uppfyller den ställda frågan, se nedan:

| 📓 Besiktningsplaner 📃 🖸 🔀 |            |             |           |        |                     |            |         |  |  |  |
|---------------------------|------------|-------------|-----------|--------|---------------------|------------|---------|--|--|--|
| Startdatum                | Slutdatum  | Status      | Underhåll | Bandel | Sträcka             | Undertyper | Versior |  |  |  |
| 2012-05-02                | 2013-05-01 | Fastställd  | Nord      | 124    | BST till (HT)-(BDS) |            | 001     |  |  |  |
| 2013-05-02                | 2014-05-01 | Arbetskopia | Nord      | 124    | BST till (HT)-(BDS) |            | 2       |  |  |  |
| 2013-05-02                | 2014-05-01 | Arbetskopia | Nord      | 124    | BST till (HT)-(BDS) |            | 3 test  |  |  |  |
| 2013-05-02                | 2014-05-01 | Fastställd  | Nord      | 124    | BST till (HT)-(BDS) |            | 1       |  |  |  |
| 2013-08-29                | 2014-08-28 | Arbetskopia | Nord      | 124    |                     |            | 4       |  |  |  |
| 2014-05-02                | 2015-05-01 | Fastställd  | Nord      | 124    |                     |            | 1       |  |  |  |
| 2015-05-02                | 2016-05-01 | Fastställd  | Nord      | 124    |                     |            | 1       |  |  |  |
| 2016-05-01                | 2017-04-30 | Fastställd  | Nord      | 124    | BST till (HT)-(BDS) | OFP        | 1       |  |  |  |

Dubbelklicka på en plan för att öppna den (eller markera planen, högerklicka och välj Visa).

Om man vill göra en ny utsökning så klickar man på fliken *Fråga* längst ner på skärmen och fyller i den på nytt. Med knappen *Rensa* kan du ta bort den gamla sök-frågan.

### Ta bort plan

Om man vill ta bort en plan med status Arbetskopia, så söker man fram den i Arkiv, Öppna plan. På fliken Svar markerar man sedan den aktuella planen och klickar på knappen papperskorg alternativt högerklickar och väljer "Ta bort" varvid följande dialogruta visas:

| ſ | Ta bort plan                                                                                  | Γ |
|---|-----------------------------------------------------------------------------------------------|---|
|   | Vill du ta bort plan 2018-01-01 - 2018-12-31, version 1.0, underhållsområde Mitt, bandel 333? |   |
|   | OK Cancel                                                                                     |   |

#### Fastställ plan

Att fastställa en plan betyder att planen blir godkänd att följa (detta kan endast göras av de som har behörigheten planerare). Man ändrar alltså planens status från "Arbetskopia" till "Fastställd".

Sök fram den plan du vill fastställa (*Arkiv, Öppna plan*). På fliken *Svar* högerklickar du sedan på önskad plan och väljer *Fastställ plan* (alternativt markerar önskad plan och väljer *Redigera, Fastställ plan*). Besiktningsplan ställer en kontrollfråga:

| Fastställ plan | 22                |
|----------------|-------------------|
| Vill du f      | astställa planen? |
| <u>Y</u> es    | No                |

## Ändra fastställd plan

Sök fram den fastställda plan du vill ändra (*Arkiv, Öppna plan*). På fliken *Svar* högerklickar du sedan på önskad plan och väljer *Ändra fastställd plan* (alternativt markerar önskad plan och väljer *Redigera, Ändra fastställd plan*). Besiktningsplan ställer en kontrollfråga:

| Ändra fas | tställd plan                                    |
|-----------|-------------------------------------------------|
| ?         | Vill du verkligen ändra den fastställda planen? |
|           | Yes <u>N</u> o                                  |

Vid förändring av en fastställd plan registrerar systemet användarnamnet på den som gjort förändringen. Anteckna förändringar på fliken *Notering*.

Under fliken ändringslogg listas anteckningar gjorda i noteringar:

 Fastställd besiktningsplan 2016-01-01 - 2016 

 2016-11-16 bantua90

 spvx bes förlängd

 2016-08-23 bantua90

 byggnad flyttad till november-december

 2016-06-23 andjor90

 Växelvärme, AV 16-83

 Byggnad, synk. till övrig uh-bes 

 2016-06-22 thelar90

 ändrat pga ändrade tider i anslutning till Servicefönster Malmö C, FI

 2016-05-27 andjor90

 Positioneringssystem Avvik 65

 Enligt besiktningsplan (U) ska positioneringssystem besiktas 1 ggr /

 Planering/Uppföljning
 Inmatning
 Notering

 Ändringslogg
 Inmatning
 Notering

Granska föreslagna ändringar En plan med en asterisk framför "Fastställd" har föreslagna ändringar:

| Sesiktningsplaner |            |             |                  |        |         |            |                          |  |  |
|-------------------|------------|-------------|------------------|--------|---------|------------|--------------------------|--|--|
| Startdatum        | Slutdatum  | Status      | Underhållsområde | Bandel | Sträcka | Undertyper | Version                  |  |  |
| 2013-01-01        | 2013-12-31 | Fastställd  | Mitt             | 331    |         |            | Funktionen 2013          |  |  |
| 2014-01-01        | 2014-12-31 | Fastställd  | Mitt             | 331    |         |            | Säkerhetsbesiktning 2014 |  |  |
| 2015-01-01        | 2015-12-31 | Fastställd  | Mitt             | 331    |         |            | Säk.bes 2015             |  |  |
| 2016-01-01        | 2016-12-31 | Fastställd  | Mitt             | 331    |         |            | 2016-1                   |  |  |
| 2017-01-01        | 2017-12-31 | *Fastställd | Mitt             | 331    |         |            | 1                        |  |  |

Har du behörigheten planerare så får du upp dialogrutan för att granska föreslagna ändringar när du dubbelklickar på planen:

| Föreslagn | a uppdateringar                                             |
|-----------|-------------------------------------------------------------|
| ?         | Planen har föreslagna uppdateringar. Vill du granska dessa? |
|           | <u>Y</u> es <u>N</u> o                                      |

Kopiering av planer Det går inte att kopiera planer.

## Uppföljning av planer

När en plan är fastställd är det möjligt att följa upp utförda besiktningar.

Med inställningarna i **Fel! Hittar inte referenskälla.Fel! Hittar inte referenskälla.**, sidan **Fel! Bokmärket är inte definierat.**, så visar Besiktningsplan de besiktningar som gjorts. Besiktningarna kan ha gjorts inom besiktningsperiod och utom besiktningperiod.

### Filtrera visning av plan

Här kan man filtrera vad som visas grafiskt i planen. Se exempel nedan. Det är även detta som kommer att exporteras till Excel vid utskrift. Man kan spara dessa inställningar genom att bocka för *Spara inställningar vid stängning* 

| 12          |                                                                                                    | ocontainigopiai                                                                                                    |                               |
|-------------|----------------------------------------------------------------------------------------------------|----------------------------------------------------------------------------------------------------|-------------------------------|
| rkiv Redige | ra Alternativ Fönster Hjälp                                                                                              |                                                                                                    |                               |
| ¥ 🗎         | Veckonummer<br>3D                                                                                                    |                                                                                                    |                               |
|             | opprogram                                                                                                    | Besik                                                                                                    | tningsplaner                  |
|             | Ej bedömda                                                                                                    | utdatum Status Underhållsområde Bandel Strä                                                                                                    | xa Undertyper Version         |
| <b>3</b>    | F Filtrera visning av plan                                                                                               | ✓ Säkerhetsbesiktning derhållsområ                                                                                                    | de Väst, bandel 601, Ansvarig |
|             | Rader per sida                                                                                                    | ✓ Underhållsbesiktning                                                                                                    |                               |
|             | Spara inställningar vid stängning                                                                                        | ✓ OFP-besiktning                                                                                                    |                               |
|             | Sida vid sida, vertikalt                                                                                                 | Vertagandebesiktning                                                                                                    |                               |
|             | U Silper B1, B2, B3, B4                                                                                                  | Besiktningsklass → ✓ B1                                                                                                    |                               |
| u           | S Silper B3, B4<br>S Silper B2<br>S Silper B1<br>Sefästning B1, B2, B3, B4<br>S Befästning B3, B4<br>S Befästning B3, B4 | Image: Constraint of the second second sec |                               |
|             | S Befästning B1                                                                                                    |                                                                                                    |                               |
|             | S Skarv B3, B4                                                                                                    |                                                                                                    |                               |
|             | S Skarv B2<br>S Skarv B1                                                                                                 |                                                                                                    |                               |
|             | U Ballast B1, B2, B3, B4<br>S Ballast B3, B4                                                                             |                                                                                                    |                               |
| 10          | S Balast B2<br>S Balast B1                                                                                               |                                                                                                    |                               |
| U           | Sparvaxel B1, B2, B3, B4                                                                                                 |                                                                                                    |                               |

Se utförda besiktningar inom period Besiktningsplan visar andelen utförda besiktningar i varje period med en mörkgrön rektangel:

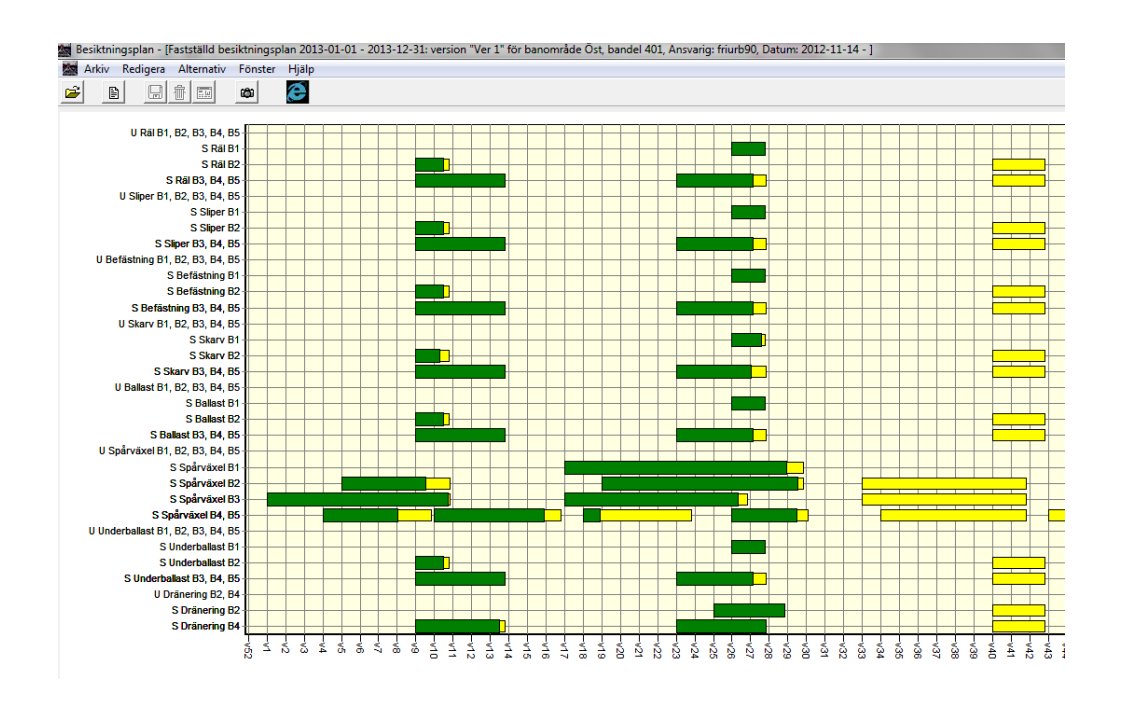

Om man ställer markören på en period visas information om hur många anläggningar som blivit besiktigade samt information om hur många anläggningar som ingår i perioden.

#### Se vilka anläggningar som ännu inte besiktigats

Genom att högerklicka på en period och välja "Visa besiktningsarkiv" fås visningen i nästa bild. De anläggningar som ännu inte besiktigats visas i rött:

|    |                                     |           | В          | esiktr   | ningsar         | kiv - S     | Spårv         | äxel | B1 (2 | 015-0   | 02-09 - 20    |
|----|-------------------------------------|-----------|------------|----------|-----------------|-------------|---------------|------|-------|---------|---------------|
|    | ival<br>I. Senest besilvtede indivi |           | en hensila |          |                 | ailteala in | ي المانية الم |      | Eutra | basikto | inger 📕 – Eit |
|    | Senasi Desikitade Indivi            |           | a Desiku   | riiriyai | l <b>∧</b> cine | SIKLAUE II  | laiviaei      |      | LAUG  | DESIKUT | ingai 💻 – cjc |
| #  | Titel                               | Status    | Ägare      | Anm      | Bandel          | Tpl/Str     | Km.fr         | M.fr | une   | Spår    | Besiktningsd  |
| 1  | Spårväxel/1j                        |           | Syd        | 0        | 901             | ÖVN         | 620           | 741  |       | 3       |               |
| 2  | Spårväxel/3j                        |           | Syd        | 0        | 901             | ÖVN         | 620           | 793  |       | 3       |               |
| 3  | Spårväxel/4j                        |           | LAS        | 0        | 901             | ÖVN         | 620           | 836  |       | 1       |               |
| 4  | Säk - Spårväxel/111                 | Arkiverad | Syd        | 0        | 901             | AL          | 612           | 315  |       | 60      | 2015-03-18    |
| 5  | Säk - Spårväxel/372                 | Arkiverad | Syd        | 0        | 901             | м           | 616           | 978  |       | 19      | 2015-04-02    |
| 6  | Säk - Spårväxel/373                 | Arkiverad | LAS        | 0        | 901             | М           | 617           | 17   |       | 24      | 2015-04-02    |
| 7  | Säk - Spårväxel/374                 | Arkiverad | LAS        | 0        | 901             | М           | 617           | 26   |       | 19      | 2015-04-02    |
| 8  | Säk - Spårväxel/375                 | Arkiverad | LAS        | 0        | 901             | М           | 617           | 67   |       | 19      | 2015-04-02    |
| 9  | Säk - Spårväxel/376                 | Arkiverad | LAS        | 0        | 901             | М           | 617           | 107  |       | 19      | 2015-04-02    |
| 10 | Säk - Spårväxel/378                 | Arkiverad | LAS        | 0        | 901             | м           | 617           | 50   |       | 24      | 2015-04-02    |
| 11 | Säk - Spårväxel/394                 | Arkiverad | Syd        | 0        | 901             | М           | 617           | 339  |       | 22      | 2015-04-02    |
| 12 | Säk - Spårväxel/395                 | Arkiverad | Syd        | 0        | 901             | М           | 617           | 329  |       | 50      | 2015-03-23    |
| 13 | Säk - Spårväxel/396                 | Arkiverad | Syd        | 0        | 901             | М           | 617           | 378  |       | 49      | 2015-03-25    |
| 14 | Säk - Spårväxel/605                 | Arkiverad | Syd        | 0        | 901             | M           | 616           | 819  |       | 14      | 2015-03-23    |
| 15 | Säk - Spårväxel/810                 | Arkiverad | Syd        | 0        | 901             | ÖVN         | 619           | 997  |       | 1       | 2015-04-01    |
| 16 | Säk - Spårväxel/818a                | Arkiverad | LAS        | 0        | 901             | ÖVN         | 620           | 638  | e2    | sege    | 2015-04-01    |
| 17 | Säk - Spårväxel/818b                | Arkiverad | LAS        | 0        | 901             | ÖVN         | 620           | 730  |       | 3       | 2015-04-01    |
| 18 | Säk - Spårväxel/845                 | Arkiverad | Syd        | 0        | 901             | FSB         | 624           | 974  |       | 54      | 2015-04-02    |
| 19 | Säk - Spårväxel/852                 | Arkiverad | Syd        | 0        | 901             | FSB         | 625           | 557  |       | 60      | 2015-04-02    |
|    |                                     |           |            |          |                 |             |               |      |       |         |               |

Bockar du i rutan "Extrabesiktningar", så visas, i blå text, de anläggningar som besiktigats fler än en gång under perioden.

### Se extrabesiktningar

För att se extrabesiktningar, det vill säga besiktningar som gjorts utanför perioderna, behöver *Alternativ, Extrabesiktningar* vara förbockat. Extrabesiktningar visas som röda fält, se nedan:

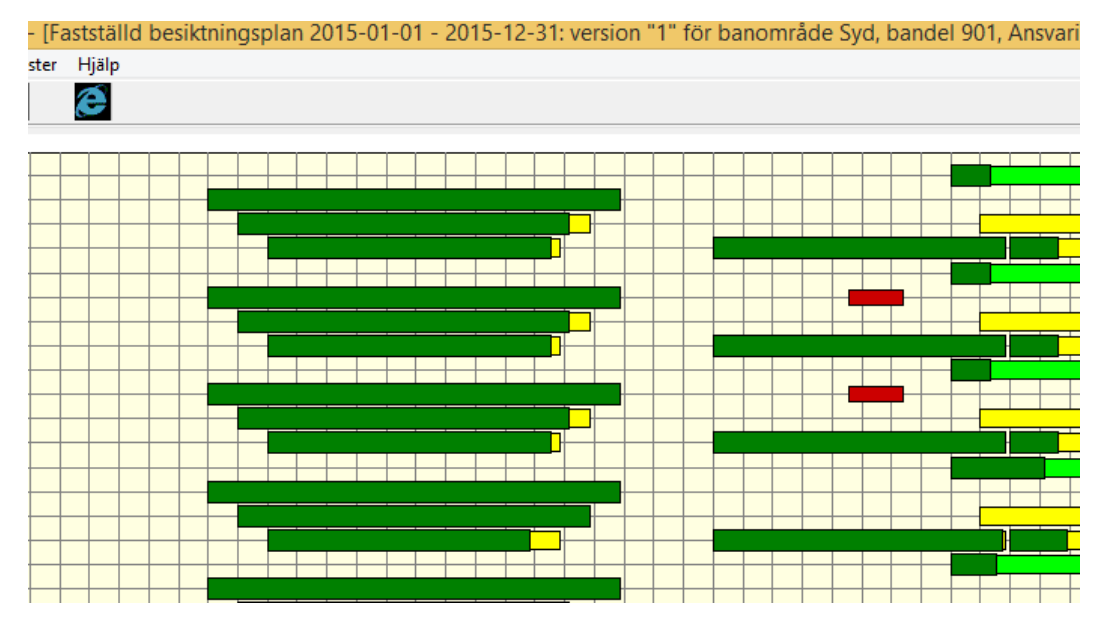

Högerklicka på en röd rektangel för att se vilka anläggningar som besiktigats inom den tiden.

#### Se resultatet nedan.

|    |                     |           |       | В   | esiktnii | ngsarki | v - S S | Sliper | B1 ( | 2015-07  | 7-10 - 2015-07   | -23) |
|----|---------------------|-----------|-------|-----|----------|---------|---------|--------|------|----------|------------------|------|
| #  | Titel               | Status    | Ägare | Anm | Bandel   | Tpl/Str | Km.fr   | M.fr   | une  | Spår     | Besiktningsdatum | Sign |
| 1  | Säk - Sliper/sliper | Arkiverad | Syd   | 0   | 901      | AL      | 612     | 197    |      | 68       | 2015-07-23       | pers |
| 2  | Säk - Sliper/sliper | Arkiverad | Syd   | 0   | 901      | ÖVN     | 619     | 947    |      | ដ        | 2015-07-21       | pers |
| 3  | Säk - Sliper/sliper | Arkiverad | Syd   | 0   | 901      | FSB     | 625     | 516    |      | sky.spår | 2015-07-10       | pers |
| 4  | Säk - Sliper/sliper | Arkiverad | Syd   | 0   | 901      | FSB     | 624     | 570    |      | 54       | 2015-07-10       | pers |
| 5  | Säk - Sliper/sliper | Arkiverad | Syd   | 0   | 901      | ÖVN     | 619     | 948    |      | 809-810  | 2015-07-21       | pers |
| 6  | Säk - Sliper/sliper | Arkiverad | Syd   | 0   | 901      | ÖVN     | 619     | 997    |      | 1        | 2015-07-21       | pers |
| 7  | Säk - Sliper/sliper | Arkiverad | Syd   | 0   | 901      | M       | 617     | 340    |      | 49       | 2015-07-22       | pers |
| 8  | Säk - Sliper/sliper | Arkiverad | Syd   | 0   | 901      | ÖVN     | 620     | 650    |      | 3        | 2015-07-21       | pers |
| 9  | Säk - Sliper/sliper | Arkiverad | Syd   | 0   | 901      | M       | 617     | 37     |      | 22       | 2015-07-22       | pers |
| 10 | Säk - Sliper/sliper | Arkiverad | Syd   | 0   | 901      | М       | 616     | 836    |      | 605-606  | 2015-07-10       | pers |
| 11 | Säk - Sliper/sliper | Arkiverad | Syd   | 0   | 901      | FSB     | 625     | 508    |      | 851-852  | 2015-07-10       | pers |
| 12 | Säk - Sliper/sliper | Arkiverad | Syd   | 0   | 901      | FSB     | 625     | 557    |      | 60       | 2015-07-10       | pers |
| 13 | Säk - Sliper/sliper | Arkiverad | Syd   | 0   | 901      | FSB     | 624     | 991    |      | 845-846  | 2015-07-10       | pers |
| 14 | Säk - Sliper/sliper | Arkiverad | Syd   | 0   | 901      | OVN     | 620     | 161    | e2   | sege     | 2015-07-21       | pers |
| 15 | Säk - Sliper/sliper | Arkiverad | Syd   | 0   | 901      | м       | 617     | 331    |      | 12       | 2015-07-22       | pers |
| 16 | Säk - Sliper/sliper | Arkiverad | Syd   | 0   | 901      | м       | 617     | 119    |      | 20       | 2015-07-22       | pers |
| 17 | Säk - Sliper/sliper | Arkiverad | Syd   | 0   | 901      | м       | 617     | 119    |      | 19       | 2015-07-22       | pers |
| 18 | Säk - Sliper/sliper | Arkiverad | Syd   | 0   | 901      | м       | 617     | 78     |      | 21       | 2015-07-22       | pers |
| 19 | Säk - Sliper/sliper | Arkiverad | Syd   | 0   | 901      | м       | 616     | 650    |      | 14       | 2015-07-22       | pers |
| 20 | Säk - Sliper/sliper | Arkiverad | Syd   | 0   | 901      | M       | 616     | 775    |      | 50       | 2015-07-22       | pers |
| 21 | Säk - Sliper/sliper | Arkiverad | Syd   | 0   | 901      | MGB     | 616     | 208    |      | 90       | 2015-07-21       | pers |
| 22 | Säk - Sliper/sliper | Arkiverad | Syd   | 0   | 901      | AL      | 612     | 77     |      | 60       | 2015-07-23       | pers |
|    |                     |           |       |     |          |         |         |        |      |          |                  |      |

### Se Ej Bedömda

Bocka för *Ej bedömda* i menyn för *Alternativ*. Då kommer ett grått fält visas i de fall där det finns sådana. Observera att planen måste stängas och öppnas igen, om detta val görs när man väl öppnat planen.

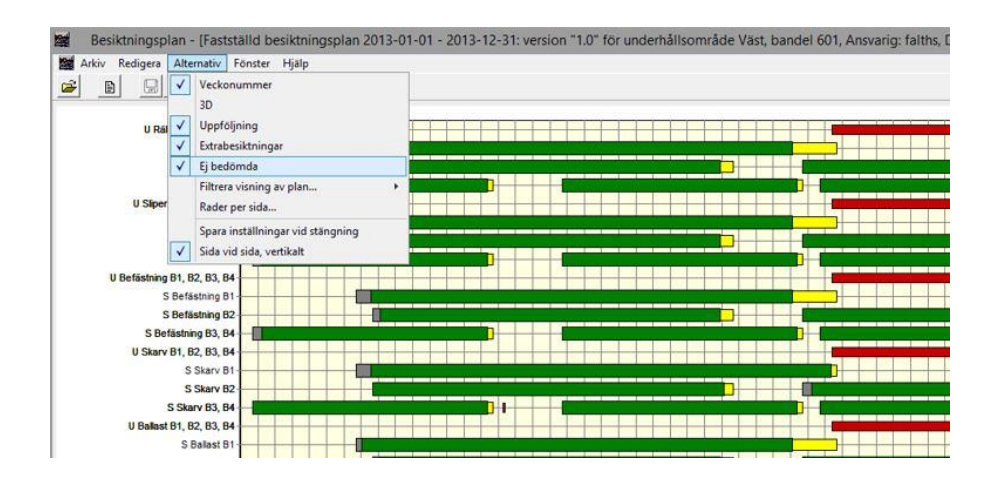

För att i Besiktningsarkiv se individer med minst en besiktningspunkt satt till *Ej bedömd*, behöver *Alternativ*, *Ej bedömda* vara ibockat. Dessa visas då som grå text, se exempel nedan:

|             |                                                   |                                  |                       |         |            | Besiktr           | ningsa              | arkiv -           | - <mark>S U</mark> n | nderball              | ast B2 (2013-02                              | 2-23 - 20                        | 13-07-19)                                    |                                      |                       |
|-------------|---------------------------------------------------|----------------------------------|-----------------------|---------|------------|-------------------|---------------------|-------------------|----------------------|-----------------------|----------------------------------------------|----------------------------------|----------------------------------------------|--------------------------------------|-----------------------|
| Urv         | al<br>Sanaat baaiktada . 🗔 Eur                    | ta basiktainga                   |                       | basikta | de La I    | Ei hediim         | da 📕                | = Evtr            | ra basiki            | thing at              | = Ei besiktade 🔳 =                           | Fi bedömd:                       |                                              |                                      |                       |
| 1. A        | Senast Desiktade   Ex                             | ua besiku iingai                 |                       | Desirie | aue je i   | r1 negotin        | ua i                | - 640             | Id Desiro            | aningar 💻             | - cj bosikkudo 🔳 -                           | el pegolinar                     | 8                                            |                                      |                       |
| #           | Titel                                             | Status                           | Ägare                 | Anm     | Bandel     | Tpl/Str           | Km.fr               | M.fr              | une                  | Spår                  | Besiktningsdatum                             | Signatur                         | Arkiveringsdatum                             | Arkiverad_av                         | Bes.klass             |
| #<br>1      | Titel                                             | Status<br>Arkiverad              | Ägare<br>Väst         | Anm     | Bandel     | Tpl/Str           | Km.fr               | M.fr<br>93        | une                  | Spår<br>16            | Besiktningsdatum                             | Signatur<br>falwil01             | Arkiveringsdatum                             | Arkiverad_av<br>falwil01             | Bes.klass             |
| #<br>1<br>2 | Titel<br>Säk - Underballast<br>Säk - Underballast | Status<br>Arkiverad<br>Arkiverad | Ägare<br>Väst<br>Väst | Anm 0   | Bandel 601 | Tpl/Str<br>G<br>G | Km.fr<br>457<br>456 | M.fr<br>93<br>800 | une                  | Spår<br>16<br>137-153 | Besiktningsdatum<br>2013-07-03<br>2013-05-02 | Signatur<br>falwil01<br>Kartob01 | Arkiveringsdatum<br>2013-07-03<br>2013-05-02 | Arkiverad_av<br>falwil01<br>Kartob01 | Bes.klass<br>B2<br>B2 |

## Skriv ut plan

Genom att välja Arkiv, Skriv ut exporteras den plan som visas till Excel för utskrift. Vad som exporteras styrs av inställningarna under menyvalet Alternativ/Filtrera visning av plan.

| Besiktningstyp             | Ok     |
|----------------------------|--------|
| ✓ Underhåll ✓ Oförstörande | Avbryt |
| I▼ Övertagande             |        |
| 3esiktningsklasser         |        |
| B1                         |        |
| BZ<br>B3                   |        |
| ■ B4<br>■ B5               |        |
| Antal sidor                |        |
| 1 4                        | न      |

#### Exporterat till Excel.

|   | A        | В            | С                  | D          | E    | FG    | H  | 1.  | JК  | L  | M     | N    | P     | Q    | RS    | T  | U    | v v | ×      | Y    | z /  | ۹A A | BAC   | A    | AE  | AF   | AG | ٩H | AI A | AJ AF | AL)   | AM,  | ANA   | AP   | AQ / | RAS | AT | AU | AVA   | ₩A   | λX,A | MA   | Z BA | ABB B |
|---|----------|--------------|--------------------|------------|------|-------|----|-----|-----|----|-------|------|-------|------|-------|----|------|-----|--------|------|------|------|-------|------|-----|------|----|----|------|-------|-------|------|-------|------|------|-----|----|----|-------|------|------|------|------|-------|
| 1 |          |              |                    |            | JAN  |       |    | FEB |     |    | MAR   | s    |       |      | APRIL |    | N    | MAJ |        |      | 1    | IUNI |       |      | JUL | LI . | Т  |    | AUG  |       |       |      | SEP   |      |      | ОКТ |    |    | NOV   | 1    |      |      | DE   | EC DE |
| 2 | Bes. typ | Anl.typ      | Bes. klasser       | Besiktn/år | 1 1  | 2 3   | 4  | 5 6 | 5 7 | 8  | 9 #   | # #  | : === | ##   | ## #* | ## | ## # |     | ##     | ##   |      | ## # | # ##  | ##   | ##  | 28   | ## | 30 | ## 4 | # #   | ##    | ##   | ##    | 1 ## | ##   | #   | ## | ## | ##  # | ## # | #    | # ## | * ## | ## #  |
| 3 | U        | Räl          | B1, B2, B3, B4, B5 | 1/1        |      |       |    |     |     |    |       |      |       |      |       |    |      |     |        |      |      |      |       |      |     |      |    |    | 9    | av 1  | 17    |      |       |      |      |     |    |    |       |      |      |      |      |       |
| 1 | S        | Räl          | B1                 | 1/1        |      |       |    |     | 22  | av | 22    |      |       |      |       |    |      |     |        |      |      |      |       |      |     |      |    |    |      |       |       |      |       |      |      |     |    |    |       |      |      |      |      |       |
| 5 | S        | Räl          | B2                 | 2/1        |      |       |    |     |     | 17 | av 18 | 3    |       |      |       |    |      |     |        |      |      |      |       |      |     |      |    |    |      | 0     | av 17 |      |       |      |      |     |    |    |       |      |      |      |      |       |
| 3 | S        | Räl          | B3, B4, B5         | 3/1        |      |       |    |     |     |    | 73 a  | v 75 |       |      |       |    |      |     |        |      |      | 7    | 5 av  | 75   |     |      |    |    |      |       | 9 a   | /75  |       |      |      |     |    |    |       |      |      |      |      |       |
| 7 | U        | Sliper       | B1, B2, B3, B4, B5 | 1/1        |      |       |    |     |     |    |       |      |       |      |       |    |      |     |        |      |      |      |       |      |     |      |    |    | 9    | av 1  | 17    |      |       |      |      |     |    |    |       |      |      |      |      |       |
| 3 | S        | Sliper       | B1                 | 1/1        |      |       |    |     | 22  | av | 22    |      |       |      |       |    |      |     |        |      |      |      |       |      |     |      |    |    |      |       |       |      |       |      |      |     |    |    |       |      |      |      |      |       |
| Э | S        | Sliper       | B2                 | 2/1        |      |       |    |     |     | 17 | av 18 | 3    |       |      |       |    |      |     |        |      |      |      |       |      |     |      |    |    |      | 0:    | av 17 |      |       |      |      |     |    |    |       |      |      |      |      |       |
| Э | S        | Sliper       | B3, B4, B5         | 3/1        |      |       |    |     |     |    | 73 a  | v 75 |       |      |       |    |      |     |        |      |      | 7    | 5 av  | 75   |     |      |    |    |      |       | 9 a   | /75  |       |      |      |     |    |    |       |      |      |      |      |       |
| 1 | U        | Befästning   | B1, B2, B3, B4, B5 | 1/1        |      |       |    |     |     |    |       |      |       |      |       |    |      |     |        |      |      |      |       |      |     |      |    |    | 9    | av 1  | 17    |      |       |      |      |     |    |    |       |      |      |      |      |       |
| Ζ | S        | Befästning   | B1                 | 1/1        |      |       |    |     | 22  | av | 22    |      |       |      |       |    |      |     |        |      |      |      |       |      |     | 22   |    |    |      |       |       |      |       |      |      |     |    |    |       |      |      |      |      |       |
| 3 | S        | Befästning   | 82                 | 2/1        |      |       |    |     |     | 17 | av 18 | 3    |       |      |       |    |      |     |        |      |      |      |       |      |     |      |    |    |      | 0;    | av 17 |      |       |      |      |     |    |    |       |      |      |      |      |       |
| 4 | S        | Befästning   | B3, B4, B5         | 3/1        |      |       |    |     |     |    | 73 a  | v 75 |       |      |       |    |      |     |        |      |      | 7    | 5 av  | 75   |     |      |    |    |      |       | 9 a   | /75  |       |      |      |     |    |    |       |      |      |      |      |       |
| 5 | U        | Skarv        | B1, B2, B3, B4, B5 | 1/1        |      |       |    |     |     |    |       |      |       |      |       |    |      |     |        |      |      |      |       |      |     |      |    |    | 7    | 8 av  | 445   |      |       |      |      |     |    |    |       |      |      |      |      |       |
| З | S        | Skarv        | 81                 | 1/1        |      |       |    |     | 15  | av | 15    |      |       |      |       |    |      |     |        |      |      |      |       |      |     |      |    |    |      |       |       | Т    |       |      |      |     |    |    |       |      |      |      | Г    |       |
| 7 | S        | Skarv        | B2                 | 2/1        |      |       |    |     |     | 18 | av 18 | 3    |       |      |       |    |      |     |        |      |      | Т    |       |      |     |      | Т  |    | Т    | 0;    | av 18 |      |       |      |      |     |    |    |       |      |      |      |      |       |
| з | S        | Skarv        | B3, B4, B5         | 3/1        |      |       |    |     |     |    | 380   | av 4 | 22    |      |       |    |      |     |        |      |      | 4    | 03 av | v 40 | )5  |      |    |    |      |       | 57 :  | av 4 | 08    |      |      |     |    |    |       |      |      |      | 1    |       |
| э | U        | Ballast      | B1, B2, B3, B4, B5 | 1/1        |      |       |    |     |     |    |       |      |       |      |       |    |      |     |        |      |      |      |       |      |     |      |    |    | 1    | 0 av  | 117   | Т    |       |      |      |     |    |    |       |      |      |      |      |       |
| 0 | S        | Ballast      | B1                 | 1/1        |      |       |    |     | 22  | av | 22    |      |       |      |       |    |      |     |        |      |      |      |       |      |     |      |    |    |      |       |       |      |       |      |      |     |    |    |       |      |      |      |      |       |
| 1 | S        | Ballast      | B2                 | 2/1        |      |       |    |     |     | 17 | av 18 | 3    |       |      |       |    |      |     |        |      |      |      |       |      |     |      |    |    |      | 0     | av 17 |      |       |      |      |     |    |    |       |      |      |      |      |       |
| 2 | S        | Ballast      | 83, 84, 85         | 3/1        |      |       |    |     |     |    | 73 a  | v 75 |       |      |       |    |      |     |        |      |      | 7    | 5 av  | 75   |     |      |    |    |      |       | 9 a   | /75  |       |      |      |     |    |    |       |      |      | Т    | 1    | T     |
| 3 | U        | Spårväxel    | B1, B2, B3, B4, B5 | 1/1        |      |       |    |     |     |    |       |      |       |      |       |    |      |     |        |      |      |      |       |      |     |      |    |    | e    | 6 av  | 171   | Т    |       |      |      |     |    |    |       |      |      |      |      |       |
| 4 | S        | Spårväxel    | B1                 | 1/1        |      |       |    |     | 16  | av | 19    |      |       |      |       |    |      |     |        |      |      |      |       |      |     |      |    |    |      |       |       | Т    |       |      |      |     |    |    |       |      |      | 1    | Г    |       |
| 5 | S        | Spårväxel    | B2                 | 3/1        | 58 a | v 58  |    |     |     |    |       |      |       |      |       |    |      | 40  | ) av 5 | 59   |      |      |       |      |     |      |    |    |      |       |       |      |       |      |      |     |    |    | 0     | Dav  | 58   |      |      |       |
| 6 | S        | Spårväxel    | 83                 | 4/1        | 29 a | v 29  |    |     |     |    |       |      |       | 29 a | av 29 |    |      |     | 29     | av 2 | 9    |      |       |      |     |      |    |    |      |       |       | 0 av | /29   |      |      |     |    |    |       |      |      |      |      |       |
| 7 | S        | Spårväxel    | B4, B5             | 6/1        | e    | 55 av | 65 |     |     |    | E     | 3 av | 65    |      | 65 av | 65 |      |     |        | 65 a | av 6 | 5    |       |      |     |      |    |    |      |       |       |      | 37 av | 65   |      |     |    |    |       |      | 1    | 7 av | 65   |       |
| 8 | U        | Underballast | B1, B2, B3, B4, B5 | 1/1        |      |       |    |     |     |    |       |      |       |      |       |    |      |     |        |      | Т    |      |       |      |     |      |    |    |      | .0 av | 117   | T    |       |      |      |     |    |    |       |      |      |      | Г    |       |
| 9 |          | Underhallast | D1                 | 1/1        |      |       |    |     | 22  |    | 22    |      |       |      |       |    |      |     |        |      |      |      |       |      |     |      |    |    |      |       |       |      |       |      |      |     |    |    |       |      |      |      |      |       |

# Hjälpmedel och referenser

Intern-revisionens rapport "Granskning av besiktningsverksamheten 2014-04-22 TRV 2014/3588

TDOK 2014:0240 Säkerhetsbesiktning av fasta järnvägsanläggningar version 4.0

TDOK för underhållsbesiktning av flera anläggningstyper

EU-kommissionens förordning 2010/1169, bilaga 2, avsnitt V1, TILLHANDAHÅLLANDE AV UNDERHÅLL OCH MATERIEL

<u>TSFS 2015:34</u> Transportstyrelsens föreskrifter om säkerhetsstyrningssystem och övriga säkerhetsbestämmelser för infrastrukturförvaltare med säkerhetstillstånd samt järnvägsföretag med säkerhetsintyg

# Ändringslogg

| Version | Dokumentdatum | Ändring                                                            | Namn                |
|---------|---------------|--------------------------------------------------------------------|---------------------|
| 1.0     | 2019-06-11    | Ersätter TDOK 2013:0388<br>som slopas som TDOK                     | Carl Sundbaum UHjv  |
|         | 2025-02-05    | Lagt till beredande<br>besiktning. Sid 5-6                         | Carl Sundbaum UHves |
|         | 2025-02-19    | Lagt till stycket<br>"Kompetensbaserade<br>anläggningstyper" sid 8 | Carl Sundbaum UHves |